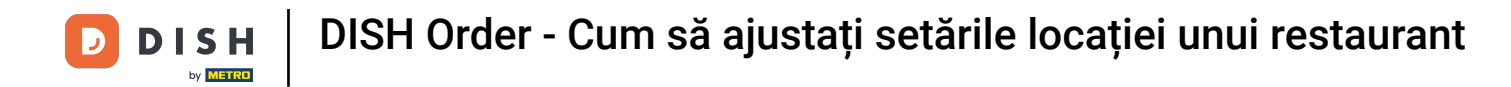

## Acum sunteți la tabloul de bord. Click pe RESTAURANT .

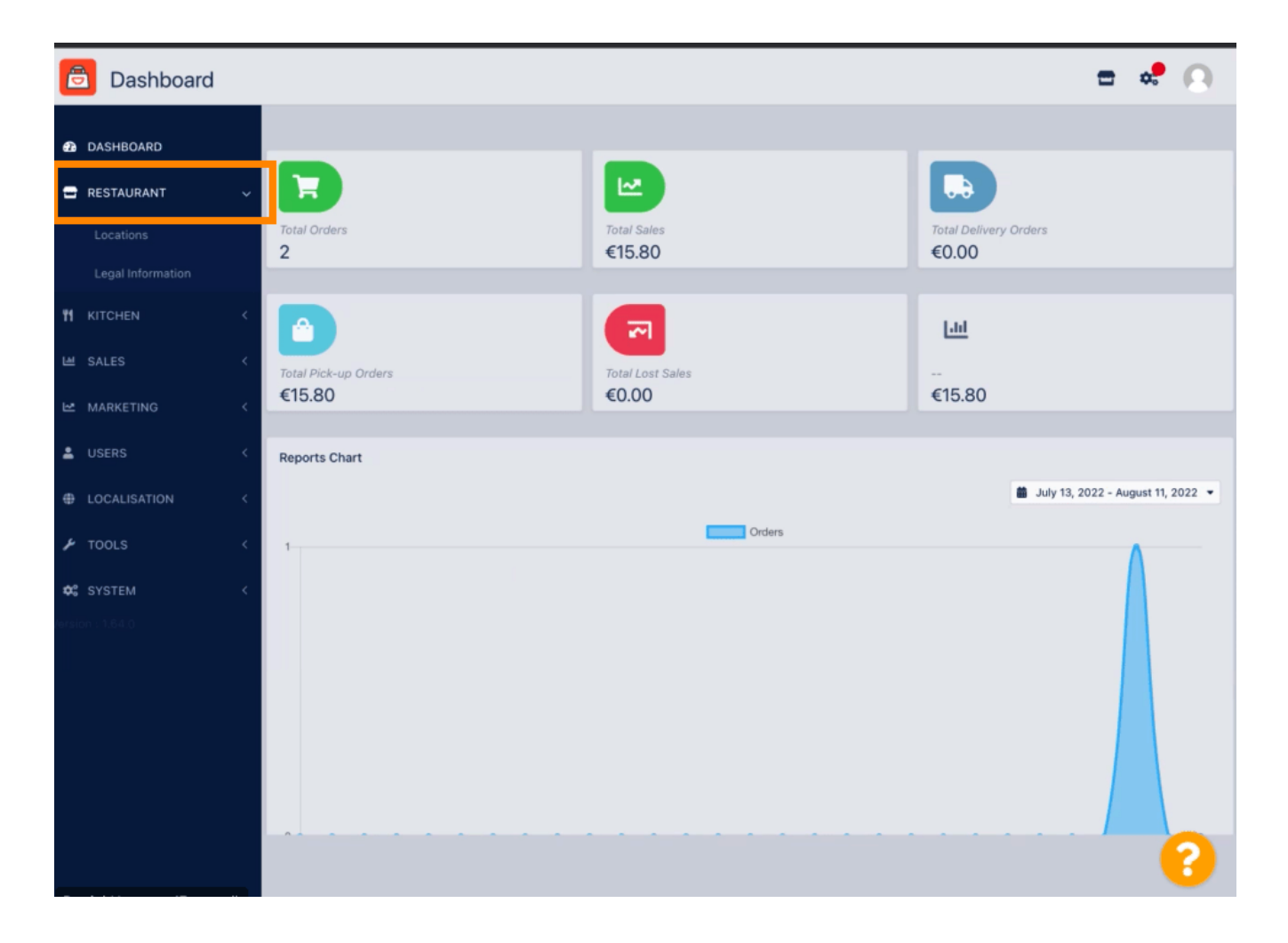

**DISH** Order - Cum să ajustați setările locației unui restaurant

## e Acum, faceți clic pe Locații .

D

by METRO

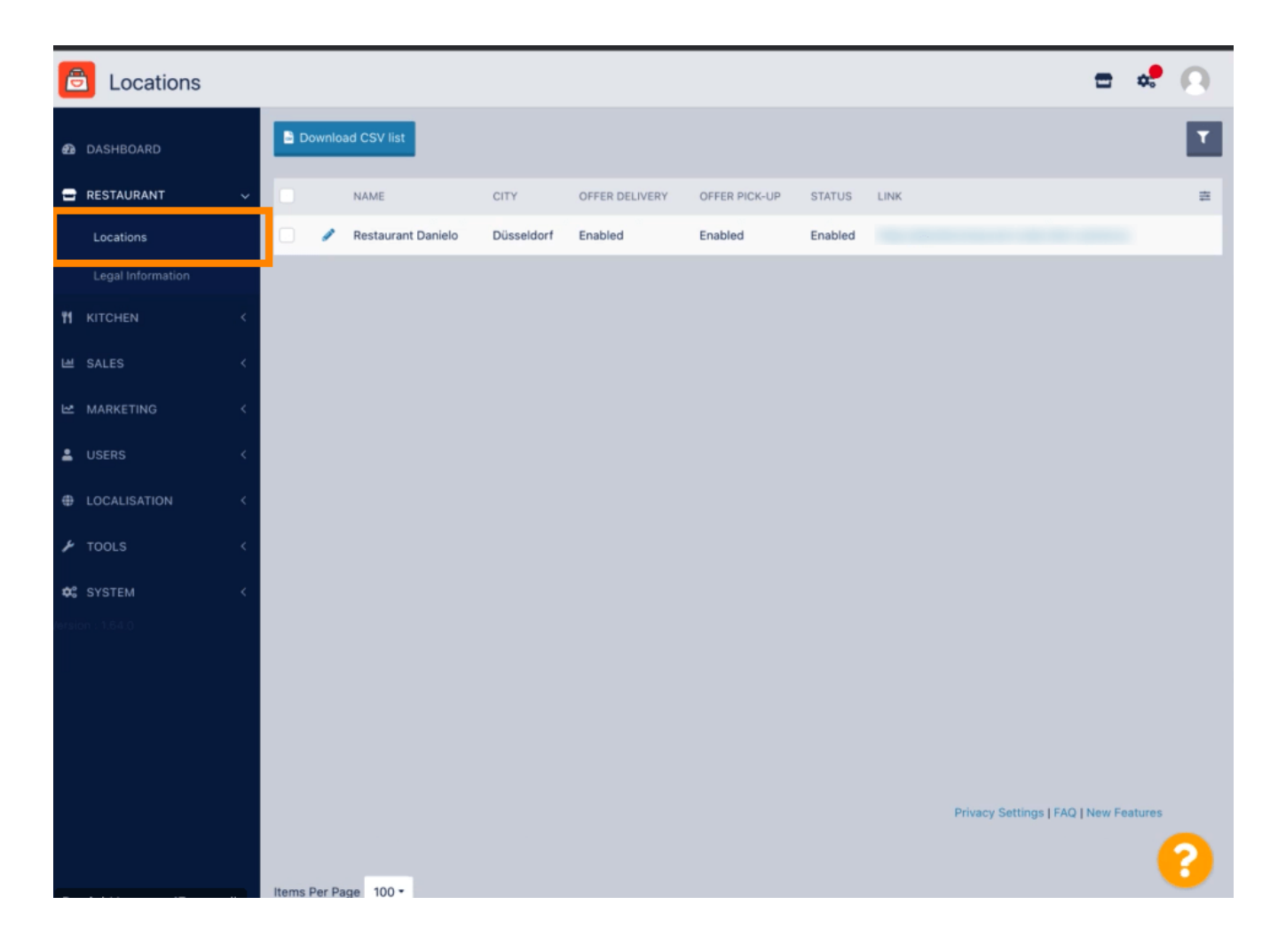

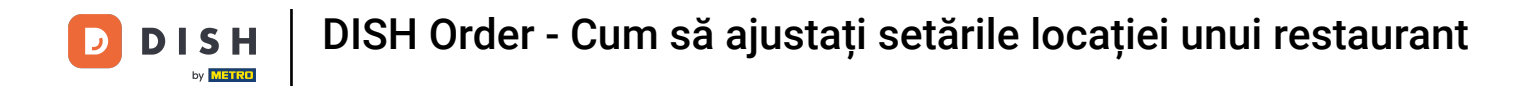

Puteți edita o locație existentă făcând clic pe pictograma creion .

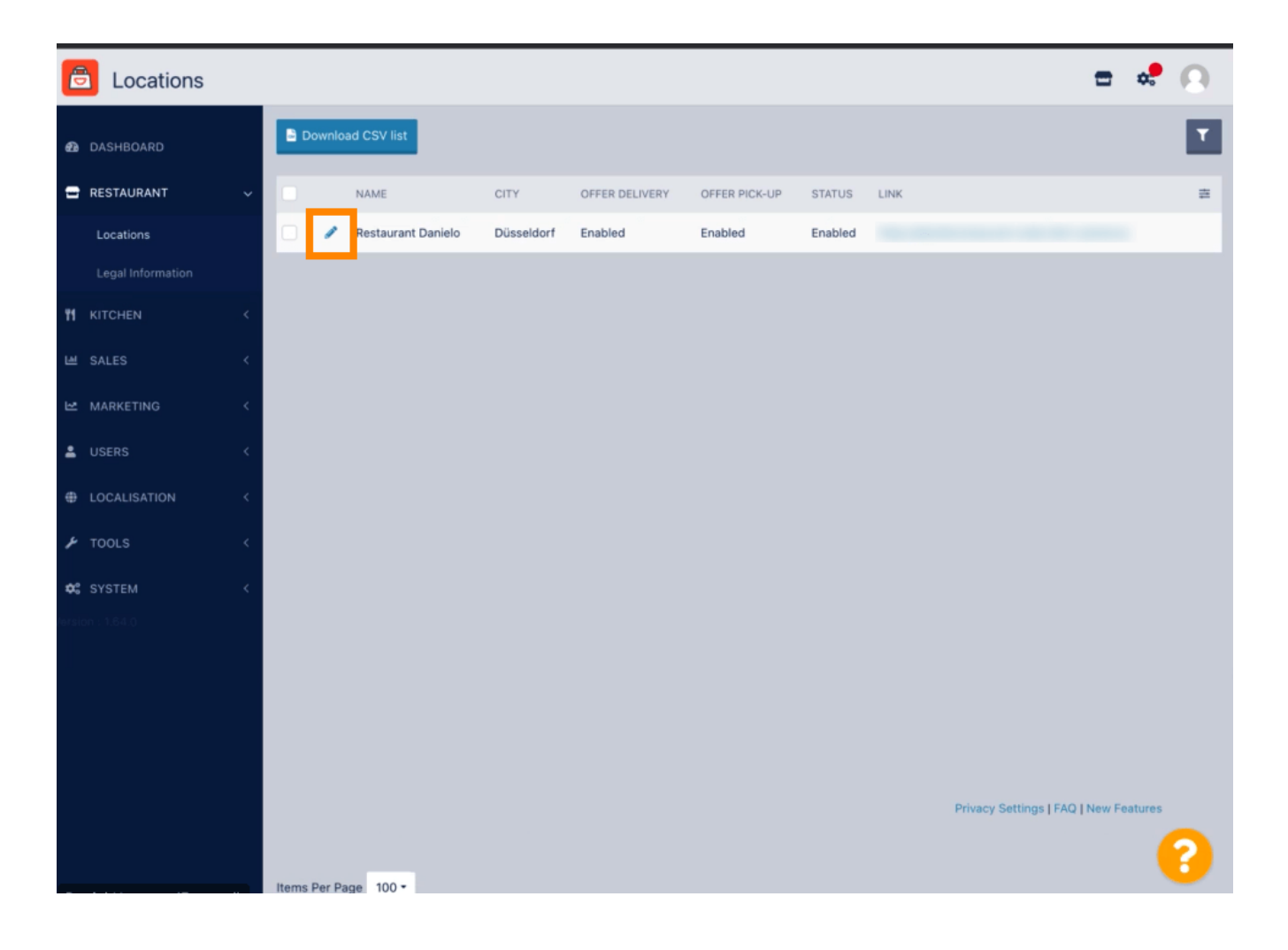

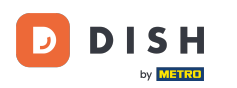

## Puteți activa/dezactiva posibilitatea de livrare și ridicare.

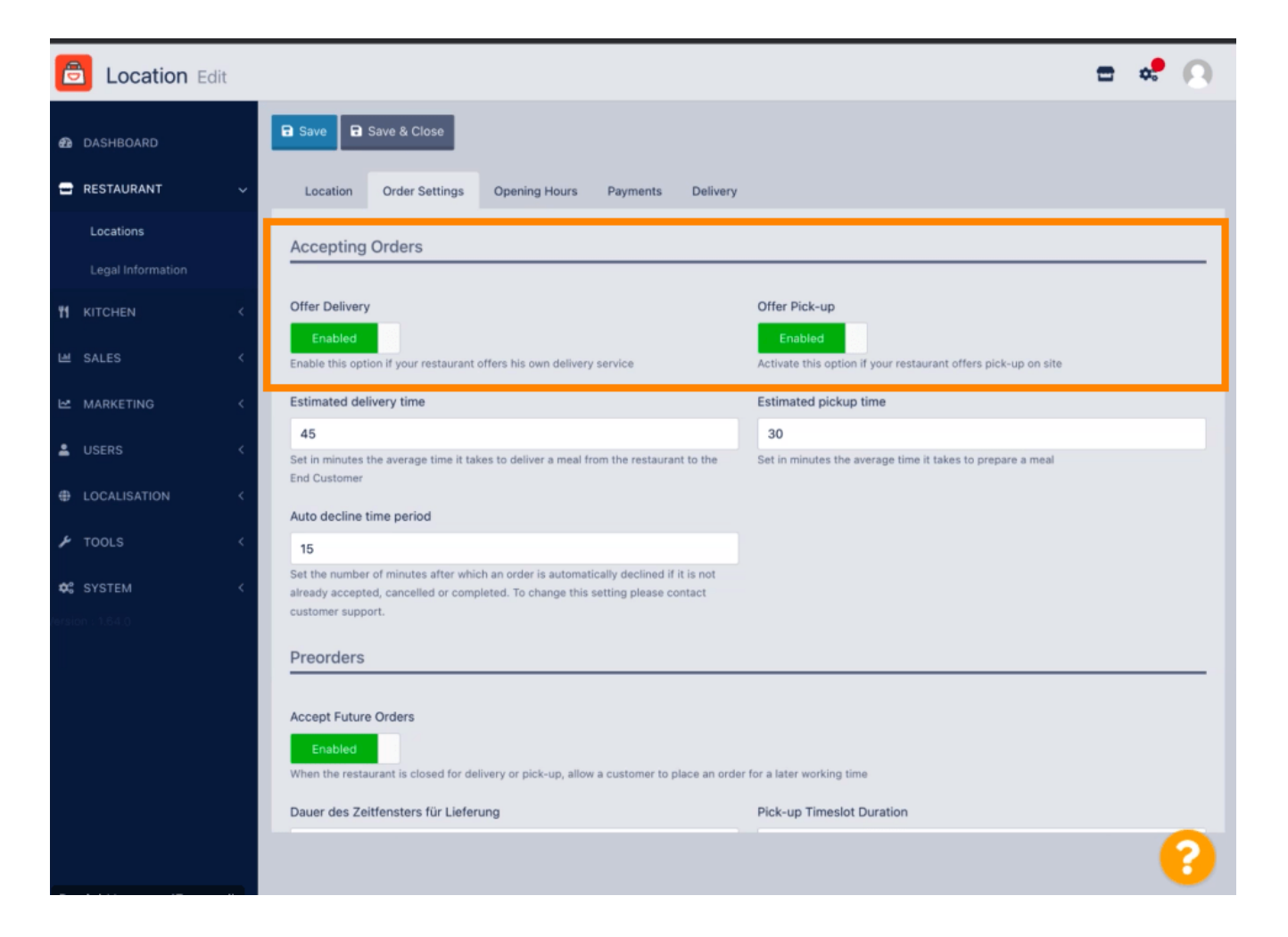

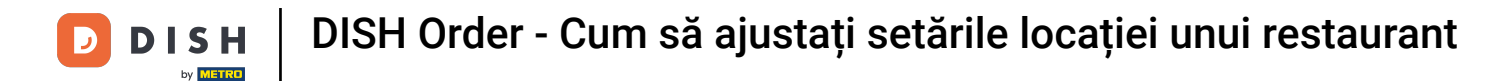

Puteți ajusta mai multe setări privind comenzile acceptate. Acesta include timpul estimat de livrare, ora estimată de ridicare și perioada de timp de refuzare automată.

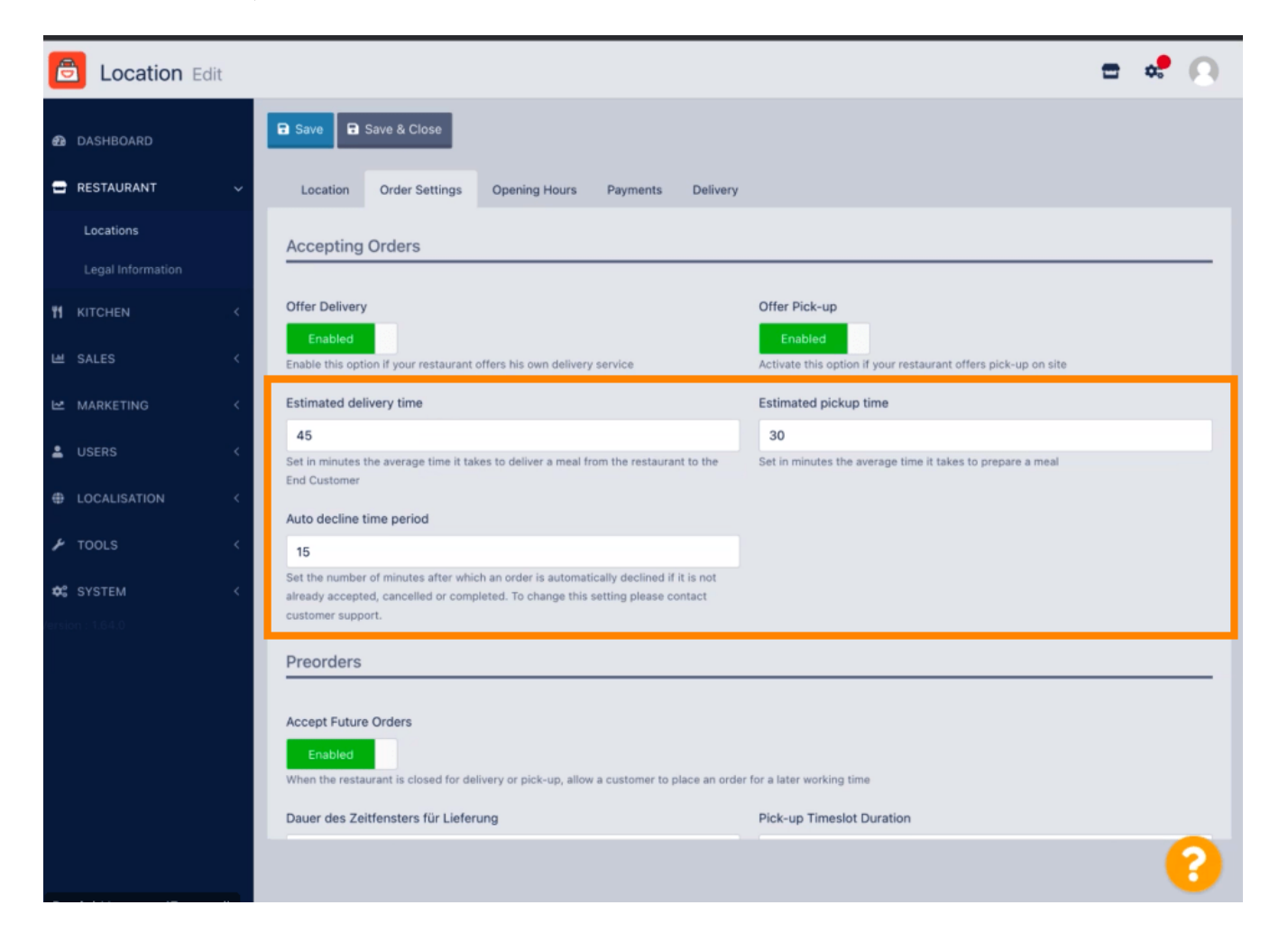

DISH Order - Cum să ajustați setările locației unui restaurant

Puteți activa/dezactiva oportunitatea pentru precomenzi. În plus, puteți ajusta mai multe setări privind precomenzile acceptate.

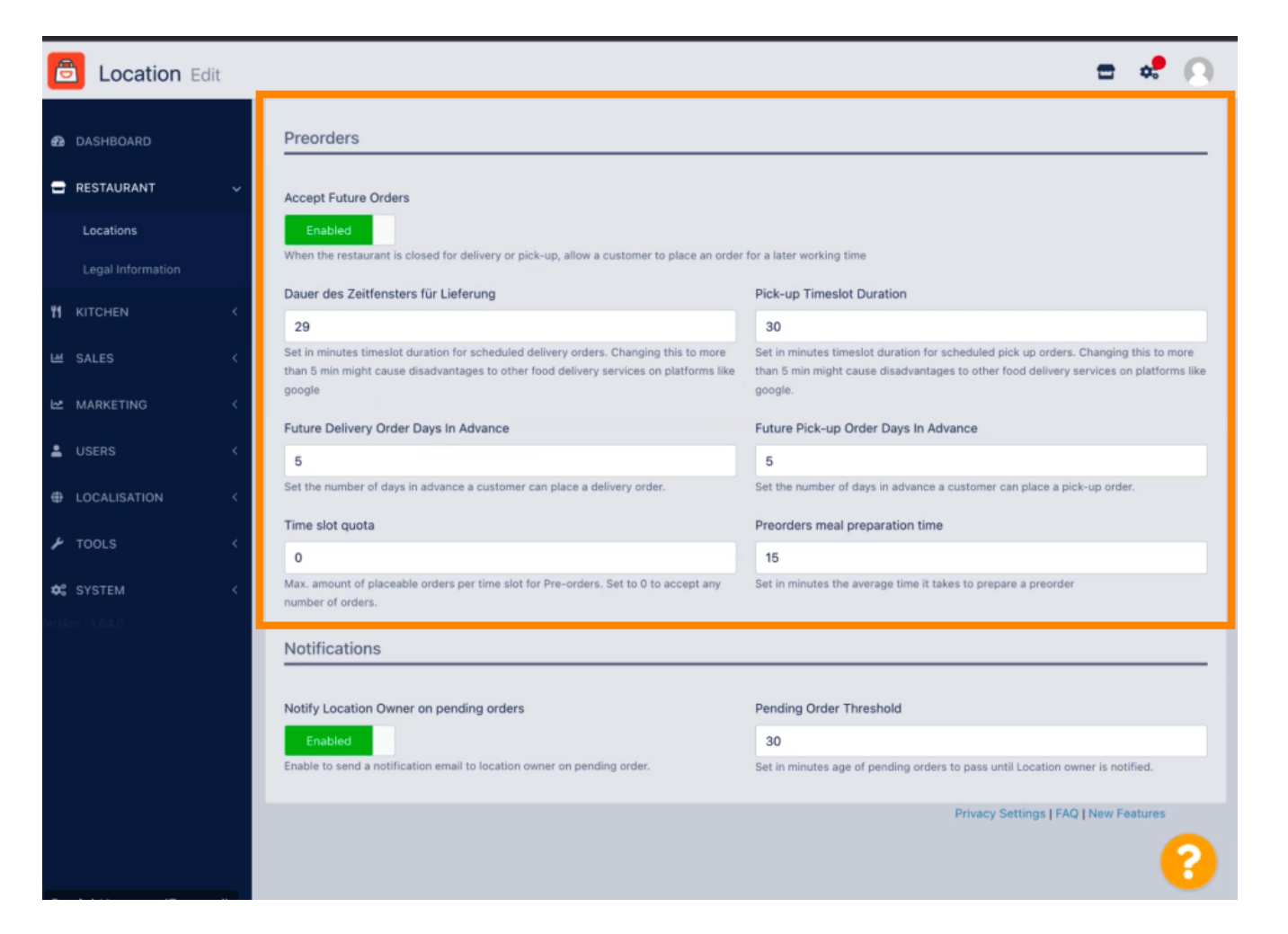

**ISH** DISH Order - Cum să ajustați setările locației unui restaurant

Aici puteți activa /dezactiva posibilitatea de a primi notificări privind comenzile în așteptare prin e-mail.

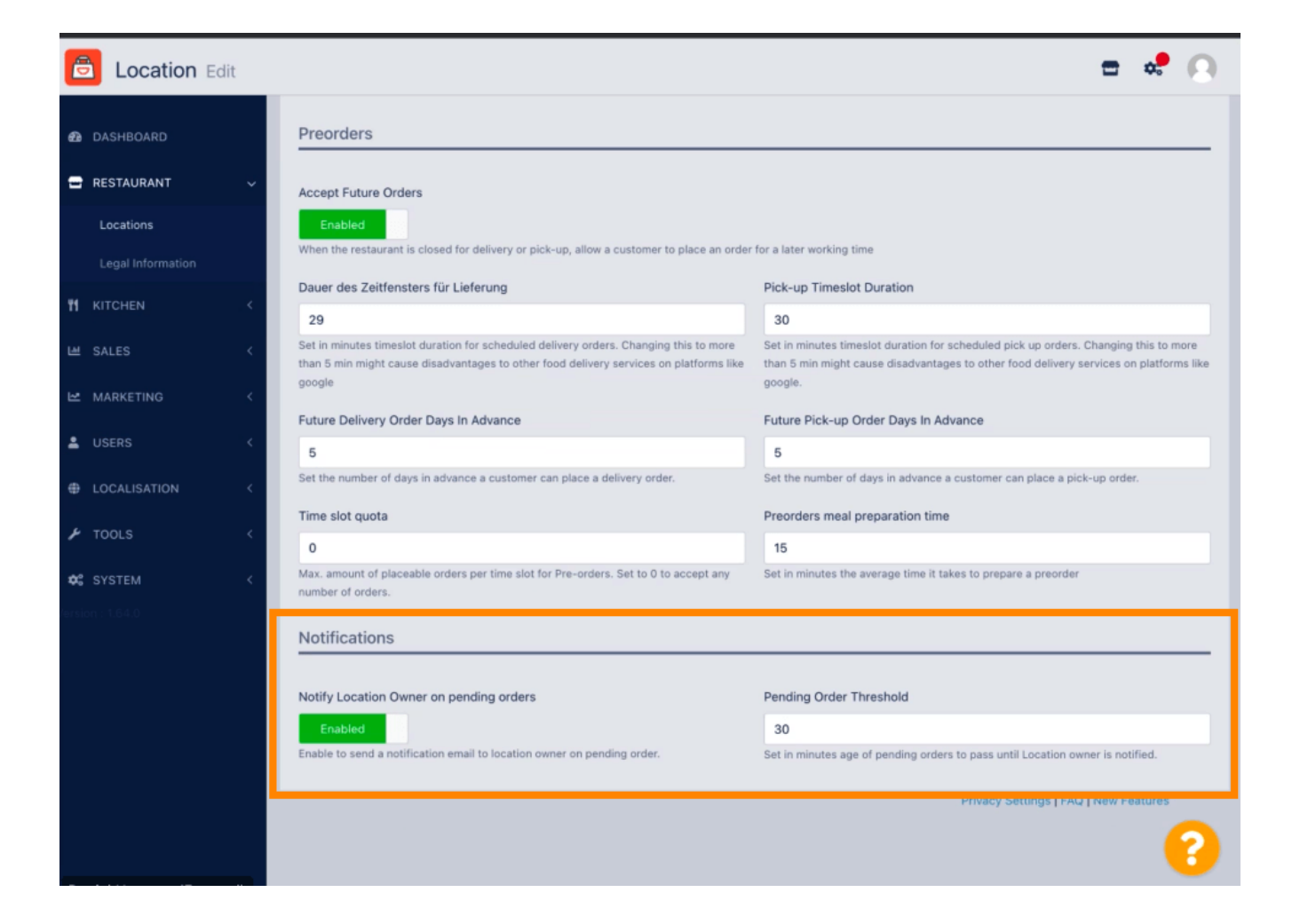

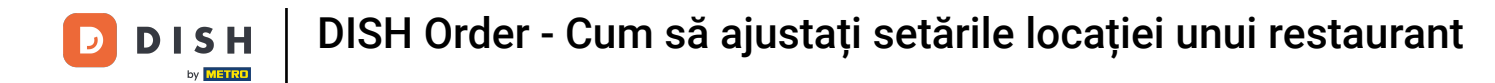

Derulați în sus și faceți clic pe Salvare și închidere .

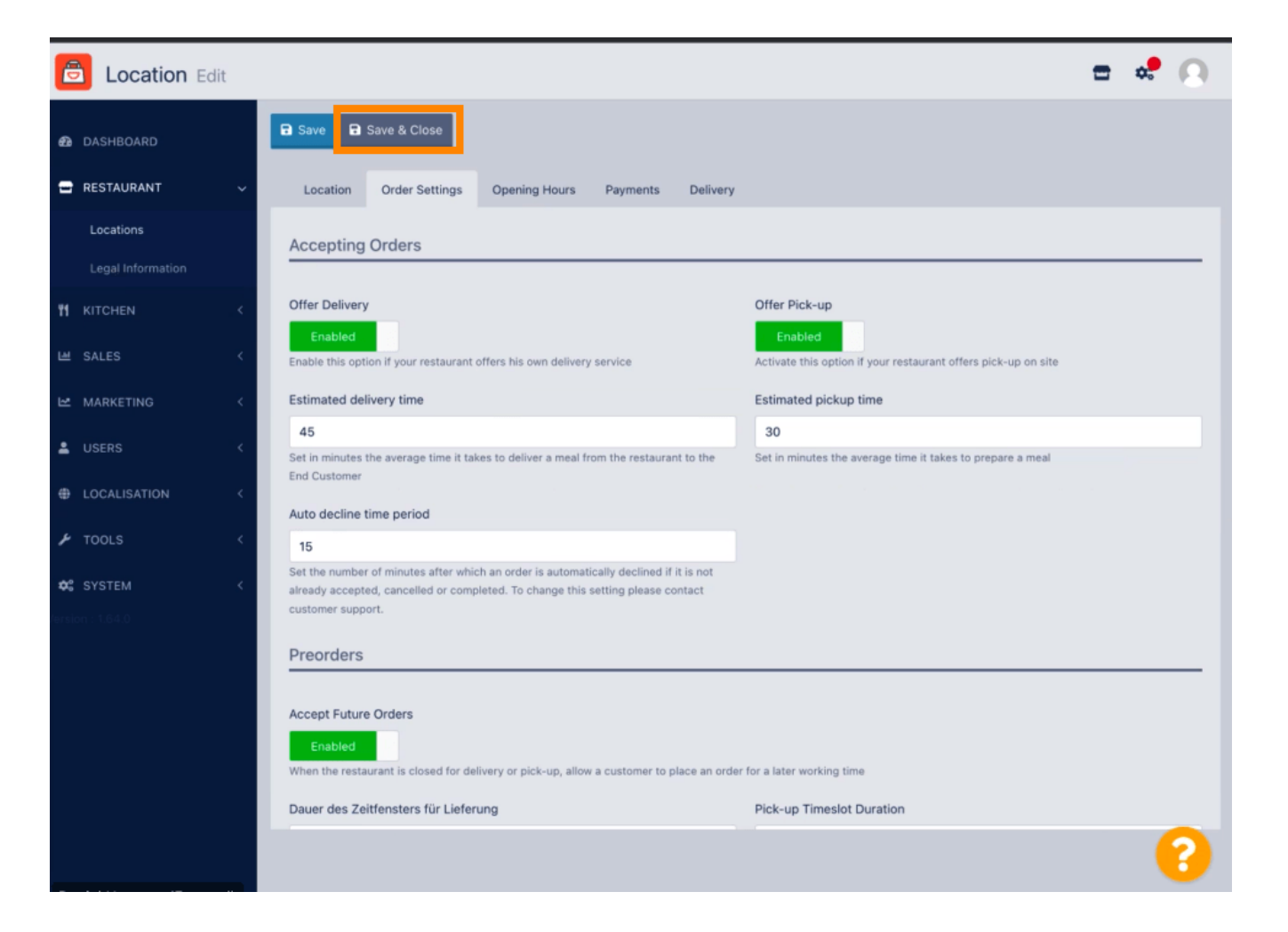

**DISH** Order - Cum să ajustați setările locației unui restaurant

## Asta este. Ai terminat.

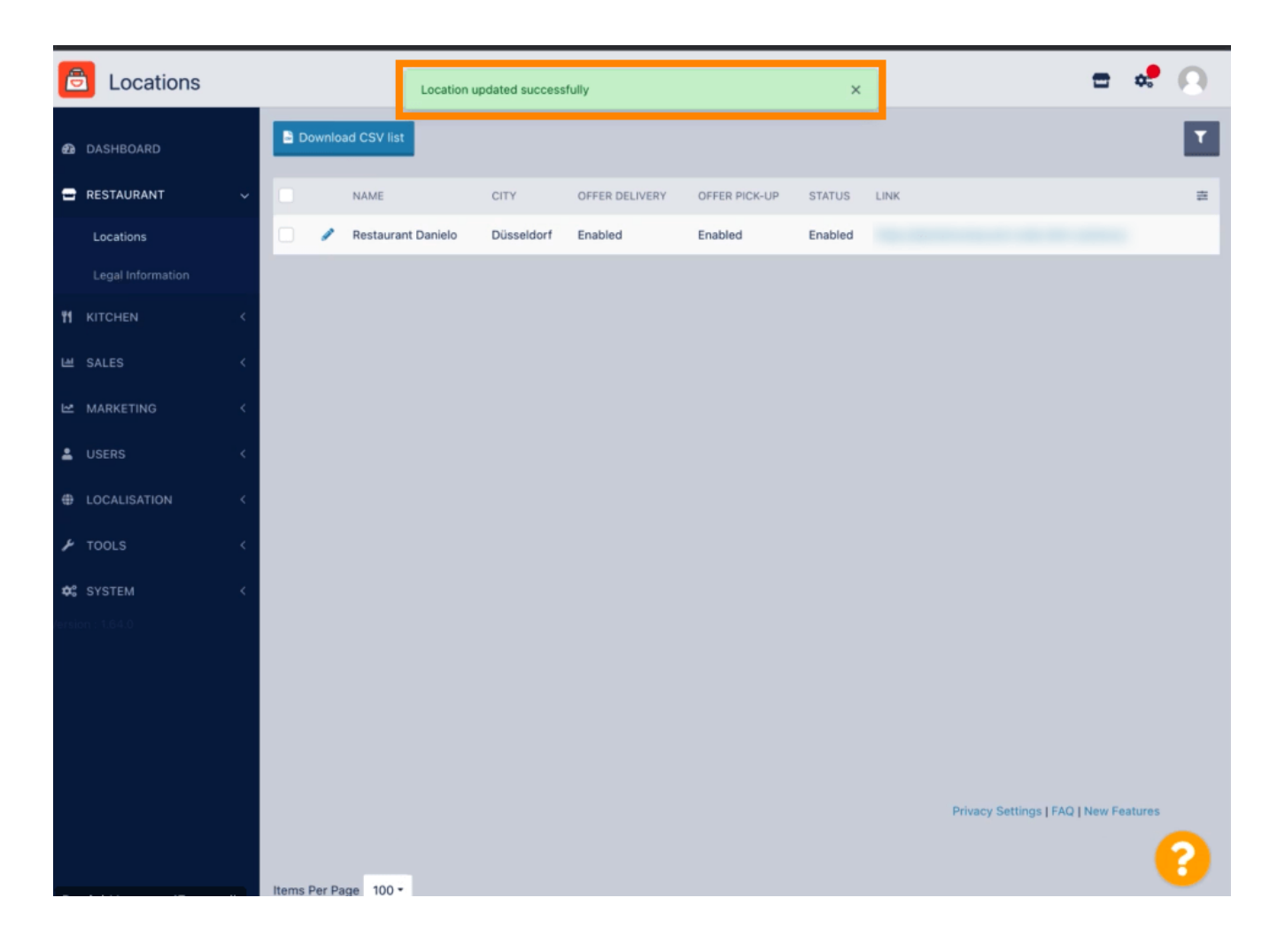

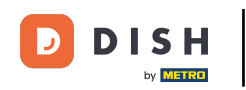

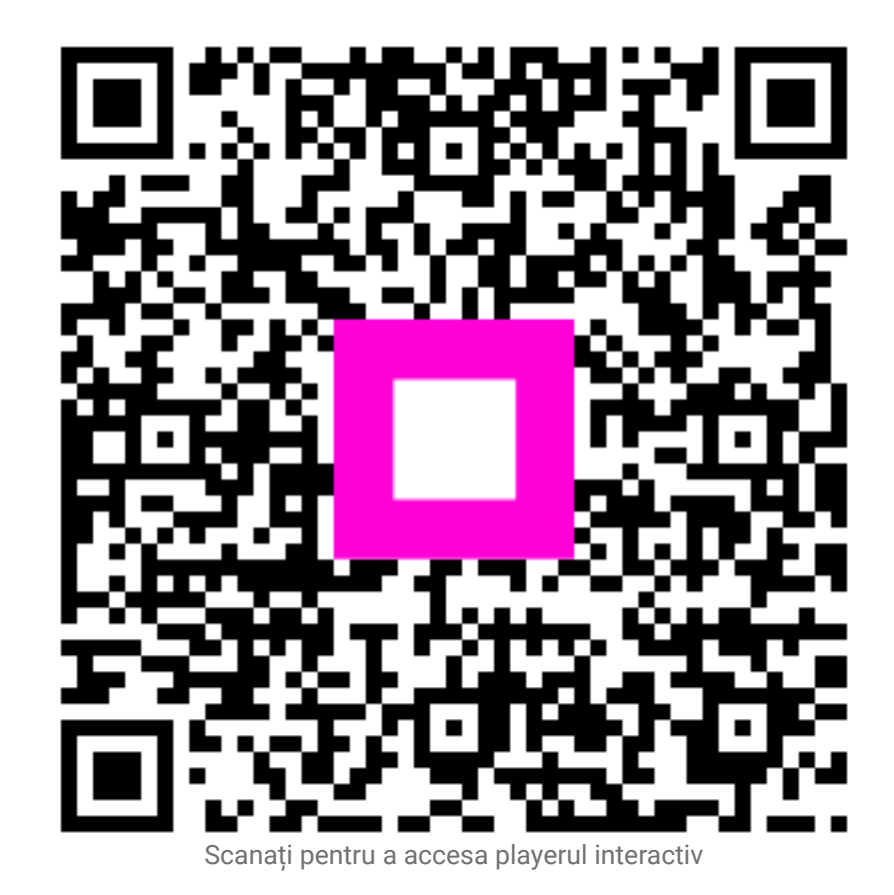